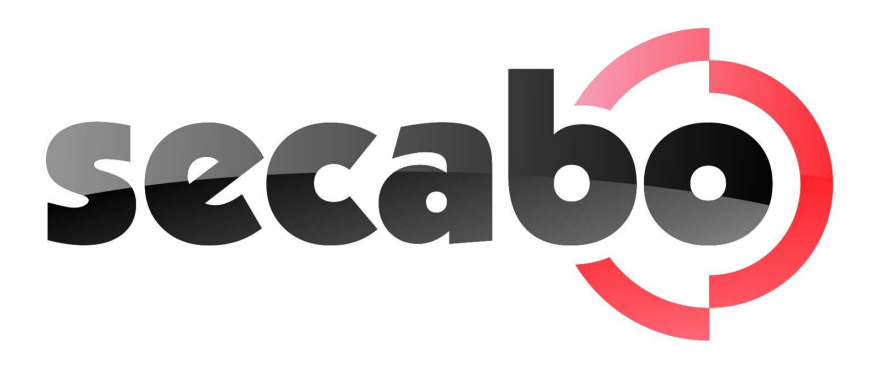

MANUAL DE INSTRUÇÕES para os plotters de corte Secabo C30III, C60III und C120III Mac

Lhe felicitamos por ter comprado um novo plotter de corte!

Para poder começar a produção com sua máquina sem problemas, por favor, leia atenciosamente estas instruções de uso.

Para qualquer forma de reprodução destas instruções de uso é necessário ter a autorização escrita da empresa Nepata Vertrieb GmbH. Reservado o direito a modificações e erros dos dados técnicos e das características dos produtos.

A empresa Nepata Vertrieb GmbH não se responsabiliza de danos diretos ou indirectos que resultem da utilização deste produto.

Version 2.2 (23.04.2009)

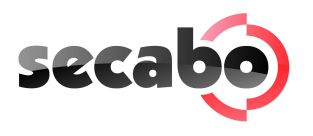

# Indice

| 1  | Medidas de precaução                                                     | 2            |  |  |  |
|----|--------------------------------------------------------------------------|--------------|--|--|--|
| 2  | Volume fornecido                                                         | 3            |  |  |  |
| 3  | Montagem do pé suporte                                                   | 4            |  |  |  |
| 4  | Descrição da máquina.                                                    | 5            |  |  |  |
| -  | 4.1 Peças da máquina e suas funções                                      | 5            |  |  |  |
|    | 4.2 Vistas laterais                                                      | 5            |  |  |  |
|    | 4.3 Painel de controle                                                   | 6            |  |  |  |
| 5  | Posta em funcionamento da máquina e do software                          | 7            |  |  |  |
|    | 5.1 Instalação de SignCut Productivity Pró                               | 7            |  |  |  |
|    | 5.1.1 Instalação do driver para o plotter                                | 7            |  |  |  |
|    | 5. 1.2 Instalação do plotter Secabo no sottware SignCut Productivity Pró | /            |  |  |  |
|    | 5.2 Installation des Illustrator Export Plugins für CS2, CS3 und CS4     | 8            |  |  |  |
|    | 5.3 1 Importar um arquivo, ens ao SignCut Productivity Pro               | 9<br>0       |  |  |  |
|    | 5.4 Posta em funcionamento da máquina                                    | 7            |  |  |  |
|    | 5.5 Colocar e ajustar a cutela                                           | 9            |  |  |  |
|    | 5.6 Colocar o porta-cutelas                                              | 10           |  |  |  |
|    | 5.7 Colocar o material                                                   | 10           |  |  |  |
|    | 5.8 Test de corte                                                        | .11          |  |  |  |
| 6  | Configuração e funcionamento                                             | . 12         |  |  |  |
|    | 6.1 Online / Offline                                                     | 12           |  |  |  |
|    | 6.2 Mover o cabeçal de corte                                             | 12           |  |  |  |
|    | 6.3 Estabelecer o ponto de partida                                       | 13           |  |  |  |
|    | 6.4 Modificar a velocidade e a pressão de corte                          | 13           |  |  |  |
|    | 6.5 Função de repetição                                                  | دا<br>⊿۱     |  |  |  |
|    | 6.7 Interrupção do corte                                                 | 14           |  |  |  |
| 7  |                                                                          | <del>.</del> |  |  |  |
| /  | Depois de cortar       7 1       Obter e meterial                        | .15          |  |  |  |
|    | 7.1 Obler o Indiendi                                                     | 15           |  |  |  |
|    | 7.2 1 Descartar                                                          | 15           |  |  |  |
|    | 7.2.2 Aplicação                                                          | 15           |  |  |  |
| 8  | Cutelas de arraste                                                       | . 16         |  |  |  |
| 9  | Dados tecnicos                                                           | 17           |  |  |  |
| /  |                                                                          |              |  |  |  |
| 10 | Subsanar problemas                                                       | . 18         |  |  |  |

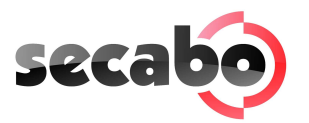

## 1 Medidas de precaução

Leia estas instruções e medidas de precaução atenciosamente antes de pôr em funcionamento a máquina pela primeira vez!

- Por favor, não colocar objetos magnéticos cerca da cabeça de corte, já que caso contrário não se pode garantir uma pressão de corte uniforme.
- Não retirar o cabo de conexão ao computador se esteja executando-se um corte.
- Descarregar os rolos de pressão, se não estão em uso, levantando a alavanca de pressão.
- Não tocar dentro da máquina com as mãos se a mesma está conectada à corrente elétrica.
- Nunca abrir a carcaza nem realizar modificações na máquina.
- Observar que não entrem líquidos nem objetos de metal no interior do plotter.
- Assegurar-se de que o plugue utilizado esteja conectado a terra e que este dispõe de um interruptor automático de segurança.
- Asegurese de que la tension a la que el plotter está conectado es de (220V), esta no puede oscilar más de ±10%. De lo contrario se debe utilizar un estabilizador de voltaje.
- Desenchufar a máquina em caso de não a utilizar durante um longo período de tempo.
- Durante o processo de corte nunca tocar cerca do porta-cutelas!
- Interromper os processos pendentes antes de efetuar modificações no ajuste do porta-cutelas!
- Sempre opere o plotter de corte fora do alcance dos meninos e nunca deixe a máquina conectada, nem seus acessórios fora de sua vigilância.
- Para evitar lesões nunca tocar a ponta da cutela de arraste.
- Coloque a máquina sobre uma superfície estável para evitar caidas ou golpes que possam deteriorala.
- Não utilize a máquina durante tormentas, em caso de raios a máquina pode ser destruída ou danada.

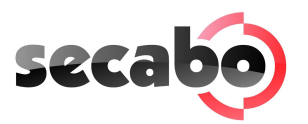

# 2 Volume fornecido

Verifique de imediato se os seguintes artigos foram fornecidos em sua totalidade:

| Artigo                          | Quantidade |  |
|---------------------------------|------------|--|
| Cabo e adaptador<br>de corrente | 1          |  |
| Cabo de conexão<br>serie        | 1          |  |
| Cabo de conexão<br>USB          | 1          |  |
| Porta-cutela                    | 1          |  |
| Porta-pluma                     | 1          |  |
| Cutelas de arraste              | 3          |  |
| Minas de caneta                 | 2          |  |
| CD-Software                     | 1          |  |
| Adaptador<br>Serie/USB          |            |  |
| Pé suporte<br>(não no C30III)   | 1          |  |

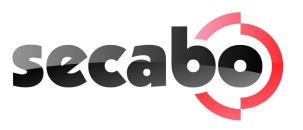

# 3 Montagem do pé suporte

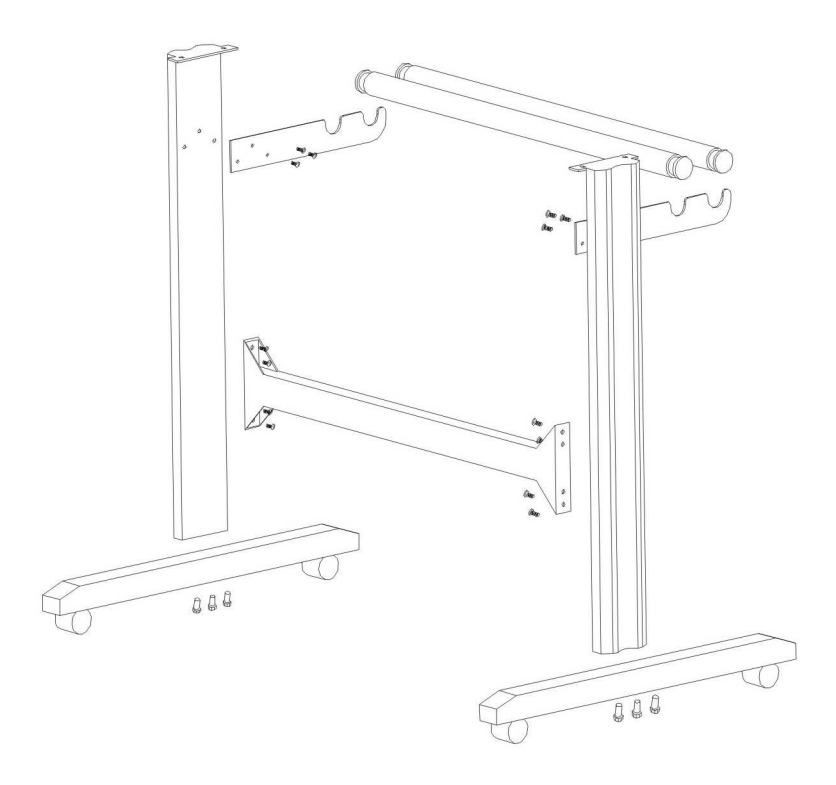

O pé suporte do plotter de corte Secabo é de fácil montagem. Utilize as peças fornecidas de forma análoga ao desenho exposto anteriormente.

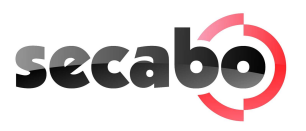

# 4 Descrição da máquina

# 4.1 Peças da máquina e suas funções

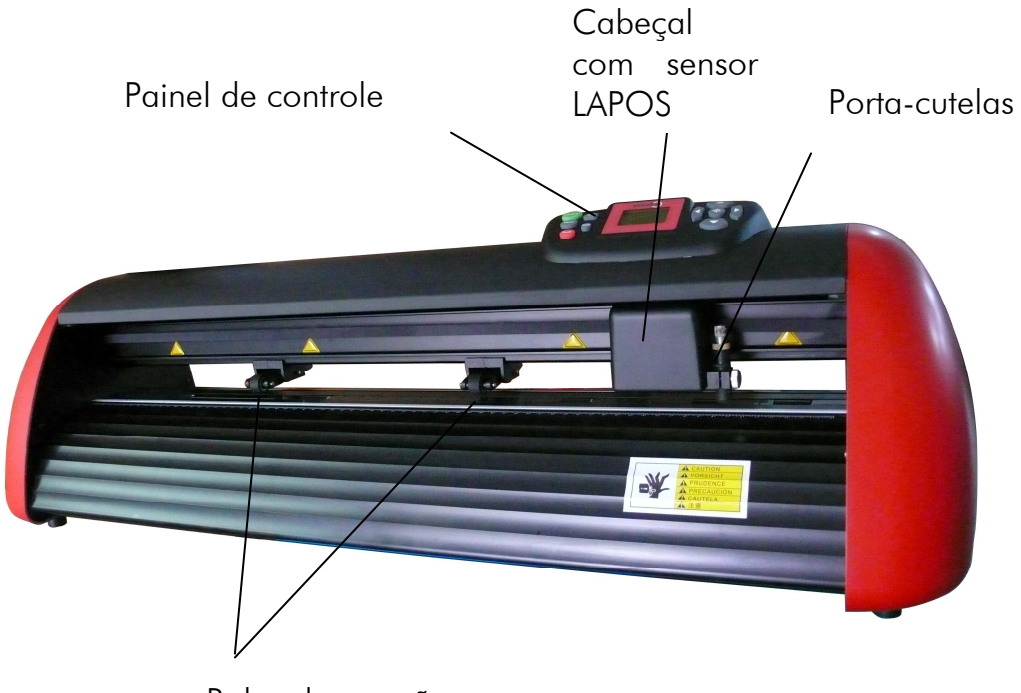

Rolos de pressão

### 4.2 Vistas laterais

Porto USB, porto série

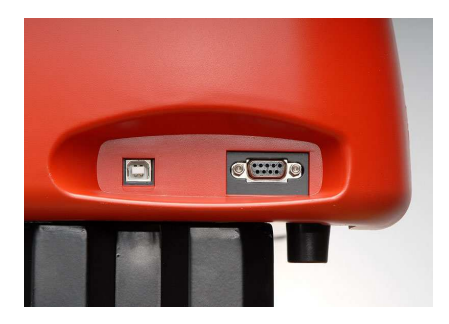

Alimentação de corrente, interruptor de acendido

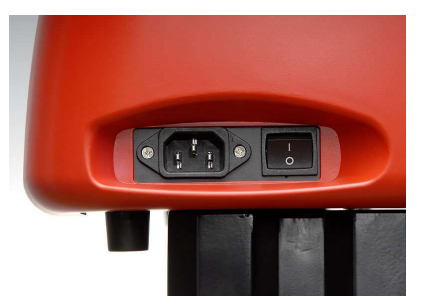

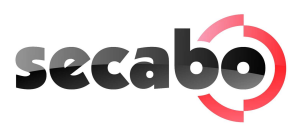

4.3 Painel de controle

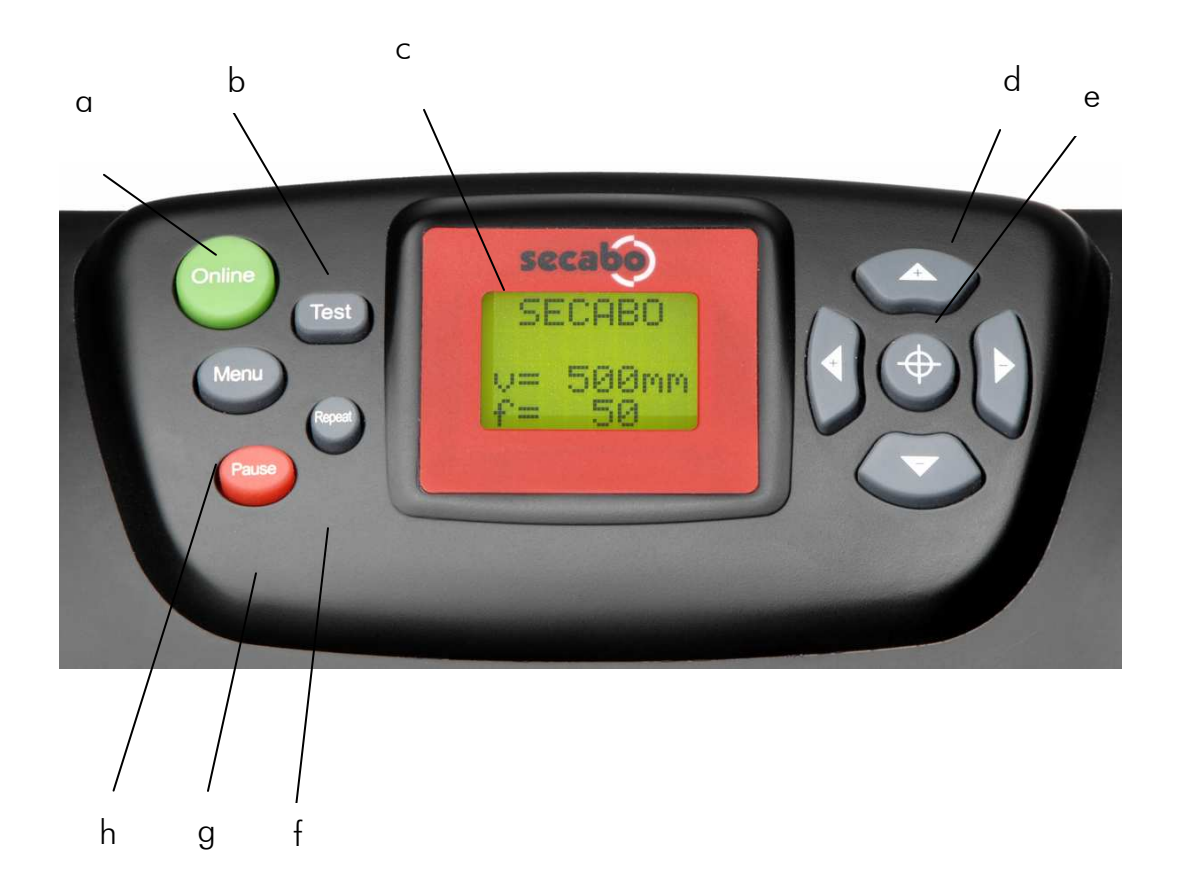

- a) Tecla Online/Offline
- b) Tecla para teste (teste de profundidade de corte)
- c) Display LCD
- d) Teclas de flechas para o controle do cabeçal de corte e para a introdução do material (eixo x , eixo y)
- e) Tecla do ponto zero (eixo x , eixo e)
- f) Tecla de repetição para repetir o processo
- g) Tecla de pausa (para interromper o corte, só em caso de emergência)
- h) Tecla do menu para acionar as configurações da máquina

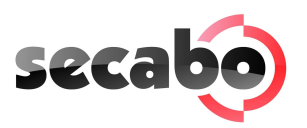

# 5 Posta em funcionamento da máquina e do software

Atendimento! Para uma melhor e rápida configuração se recomenda instalar primieramente o Software de corte SignCut Productivity Pró.

## 5.1 Instalação de SignCut Productivity Pró

Seu plotter de corte Secabo se fornece com o software de corte SignCut Productivity Pró, mediante código de registo. Para a instalação de SignCut Productivity Pró contate com a direção de internet http://www.signcutpro.com/ no apartado de Register "Bundle". Introduzindo o código de registo se facilitasse o número de licença. Introduza o número de licença no apartado de ativar licença, SignCut Productivity Pró será ativado com uma validez de 12 meses.

#### 5.1.1 Instalação do driver para o plotter

- Inserir o CD Secabo CIII drivers no dispositivo CD-Rom.
- Selecione da pasta Treiber o driver correspondente à versão de sua Mac OSX (Intel ou Power PC).
- Ative o dado .dmg e repita a operação com o dado FTDIUSBSerialDriver.
- Siga as diretrizes de instalação sob a entrada de sua palavra de usuário.
- Reiniciar o odenador sera necessário para a completa instalação do driver.

#### 5.1.2 Instalação do plotter Secabo no software SignCut Productivity Pró

• Abra o programa SignCut Productivity Pró e selecione a opção "Plotter".

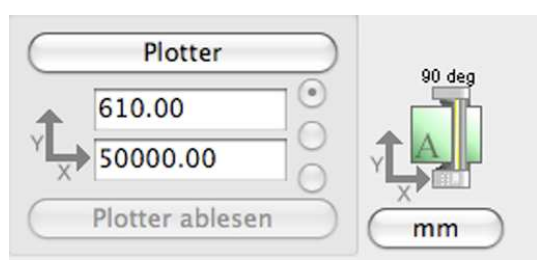

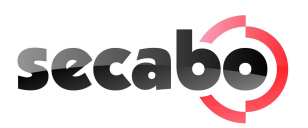

• Selecione marca (Hersteller), modelo (Plotter), como máquina (Gerät) o seguinte clave /dev/cu.usbserial-ftE2MSR0e e finque em OK.

| 100                        |               | Plotter |
|----------------------------|---------------|---------|
|                            |               | Plotter |
| Hersteller:                |               |         |
| Secabo                     |               | •       |
| Plotter:                   |               |         |
| Secabo C60III              |               | •       |
| Gerät:                     |               |         |
| /dev/cu.usbserial-ftE2MSR0 |               | 🗧 Spo   |
| Baud:                      | Parität:      | Dre     |
| 38400                      | INON          | 🗘 Vor   |
| Datenbits:                 | Stopbits:     | Zur     |
| 8                          | \$ 1          | ¢ Grö   |
| Datenflusskontrolle:       | Messeroffset: |         |
| Software (XON/XOFF)        | \$ 0.30       | •       |

## 5.2 Installation dês Illustrator Export Plugins für CS2, CS3 und CS4

- Inserir o CD Secabo CIII drivers no dispositivo CD-Rom.
- Selecione a pasta Illustrator Export Plugin die Datei Signcut.aip.
- Copie dita pasta na O assistente de instalação Secabo se ativará. Siga detalhadamente os passos do assistente e em 5 singelos passos terá o plotter Secabo CIII instalado e pronto para seu uso.
- Dados vetoriais poderão deste modo diretamente exportados ao programa SignCut.
- Acesso ao Plugin estará ativo na barra de herramiente sob Arquivo Enviar a Signcut.

| Datei                                                           | Bearbeiten                                                                                         | Objekt                       | Schrift | Auswa                         |
|-----------------------------------------------------------------|----------------------------------------------------------------------------------------------------|------------------------------|---------|-------------------------------|
| Neu<br>Neu<br>Öffn<br>Letz<br>Duro                              | <br>aus Vorlage<br>en<br>te Dateien öff<br>:hsuchen                                                | nen                          |         | #N<br>☆#N<br>#0<br>►<br>℃#0   |
| Ado                                                             | be Device Cen                                                                                      | tral                         |         |                               |
| Schli<br>Spei<br>Spei<br>Kopi<br>Als V<br>Einc<br>Für V<br>Zurü | ießen<br>chern unter<br>e speichern<br>/orlage speich<br>hecken<br>Web und Gerä<br>ick zur letzten | ern<br>te speiche<br>Version | ern     | 第W<br>第5<br>公第5<br>て第5<br>て第5 |
| Platz                                                           | zieren                                                                                             |                              |         |                               |
| Für I<br>Expo                                                   | Microsoft Offic<br>ortieren                                                                        | e speiche                    | ern     |                               |
| Skrip                                                           | oten                                                                                               |                              |         | •                             |
| Doki<br>Doki<br>Date                                            | ument einrich<br>umentfarbmoo<br>iinformatione                                                     | ten<br>dus<br>n              | 7       | C第P ▲ ▲ ■ ■                   |
| Druc<br>Senc                                                    | :ken<br>to SignCut-X                                                                               | 2                            |         | ЖP                            |
| Send                                                            | to SignCut                                                                                         |                              |         | 企業1                           |

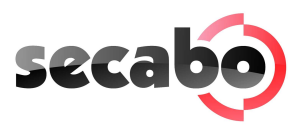

## 5.3 As funções mais importantes do SignCut Productivity Pró

• SignCut Productivity Pró oferece diferentes ferramentas e funções na barra vertical esquerda.

#### 5.3.1 Importar um arquivo .eps ao SignCut Productivity Pro

 Na barra de ferramenta sob Arquivo – Abrir podra abrir arquivos .eps com o SignCut.

#### 5.4 Posta em funcionamento da máquina

Assegure-se de que exista suficiente espaço diante e por trás da máquina para o transporte do material. O plotter de corte se deve utilizar somente num ambiente limpo e seco.

• Com o cabo fornecido conecte o plotter a um plugue de 220 V.

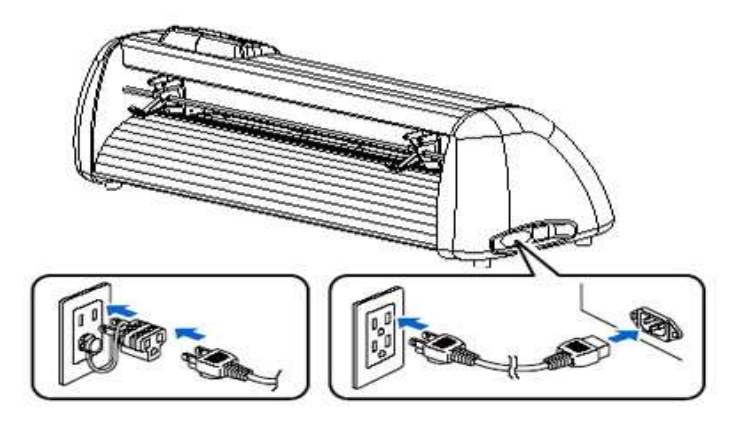

• Depois acenda o plotter. Cuidado: depois de acender o plotter o cabeçal de corte se move para a direita.

#### 5.5 Colocar e ajustar a cutela

- Tome uma das cutelas fornecidas e coloque-a no porta-cutelas pela parte dianteira. Um iman fixa a cutela ao porta-cutelas.
- Girando la contratuerca ajuste la profundidad de corte.
- A profundidade de corte está ajustada corretamente quando ao passar cuidadosamente a ponta do dedo pela cutela só se sente uma suave cócegas. Como o ajuste da profundidade da cutela depende do material, talvez mais tarde tenha que a reajustar (geralmente de 0,05mm a 0,1mm). Pode realizar uma prova de corte manual sobre um bocado de vinil, se só é cortado o vinil e não o papel suporte siliconado, a profundidade de corte é correta.

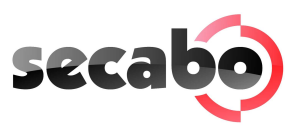

• Ao pressionar o pasador na parte traseira do porta-cutelas, a cutela utilizada se pode voltar a retirar e mudar em qualquer momento. Atendimento – Perigo de lesões!

Já que as diversas grossuras dos materiais precisam de diferentes ajustes para a cutela ou inclusive de cutelas especiais, dado o caso terá que repetir o ajuste realizado anteriormente.

#### 5.6 Colocar o porta-cutelas

- Primeiro desaparafuse o suficiente o parafuso de sujeição do porta-cutelas na cabeça de corte.
- Introduza o porta cutelas no cabeçal de corte até que faça topo e fijelo com o parafuso de fixação. Atendimento uma pressão excessiportodetadas ar o cabeçal de corte.

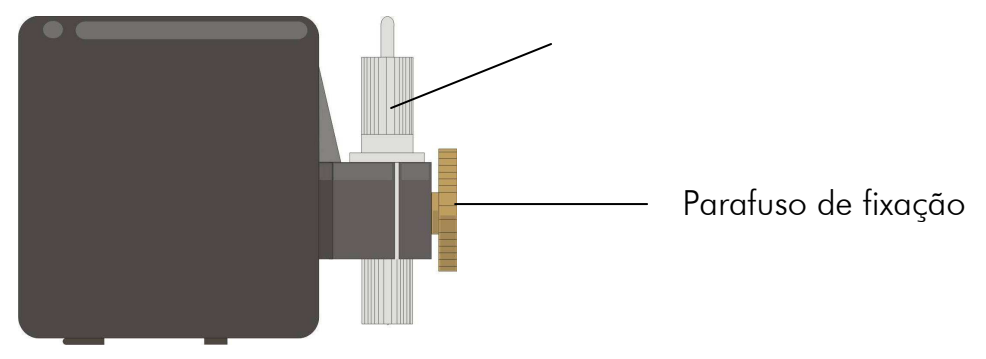

#### 5.7 Colocar o material

- Sempre coloque o material a ser trabalhado pela parte traseira da máquina.
- Adiante o material até a regra de corte para estabelecer corretamente o ponto zero. No ponto 6.3 deste manual encontrará mais detalhes sobre a colocação do ponto zero.
- Em caso de colocar um rolo, o material se pode desenrrollar sem problemas com ajuda do porta-rolos fornecido.
- Ao colocar o material observe que o mesmo esteja colocado reto para evitar que o material se desvie durante o transporte. O material colocado torcido tão só uns milímetros já pode causar um grande desvio do mesmo em caso de processos de traçado longos.

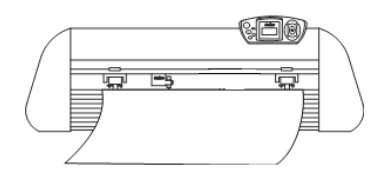

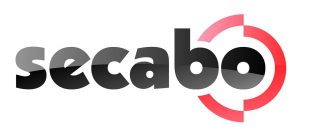

- Você pode colocar o material em qualquer parte da máquina sempre que os rolos de pressão se encontrem no área das flechas amarelas do braço de corte transversal.
- Fixe ambos rolos de pressão abatendo a alavanca de sujeição no canto exterior do material (aprox. 2 cm com respeito ao borde do material) para que o material seja transportado corretamente e fique garantido um campo de corte máximo.

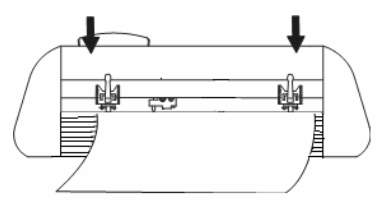

#### 5.8 Test de corte

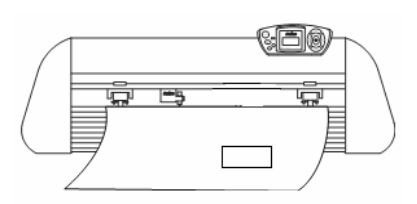

- No modo Offline acione a tecla de Teste para executar o teste. O plotter curta um retângulo no material colocado e no ponto zero atualmente estabelecido.
- Com este teste de corte se pode verificar o ajuste do porta-cutelas, bem como a pressão de corte. O material colocado deve ser cortado de forma limpa e reta durante o teste. O papel transporte siliconado não deve de ser cortado ou danado.
- Em caso que o corte não seja satisfatório, pode que se tenha estabelecido um ajuste erroneo da pressão de corte ou a colocação da cutela ou do porta-cutela são incorretos. Modifique este ajuste e efetue o teste de novo.
- Modifique estes ajustes em caso que o material se tenha cortado de forma muito inexacta ou sem a profundidade suficiente ou se pelo contrário foi cortado o papel suporte siliconado..

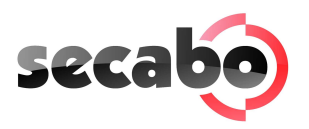

# 6 Configuração e funcionamento

## 6.1 Online / Offline

Depois de acender a máquina se executa um Reset e a máquina comuta para o Modo Online. Ao pulsar a tecla Online no painel de controle se pode comutar entre Online e Offline. Durante o processo de corte o plotter se deve encontrar normalmente no Modo Online (SECABO em Display). Para modificar o ponto de partida do corte a máquina deve estar no Modo Offline.

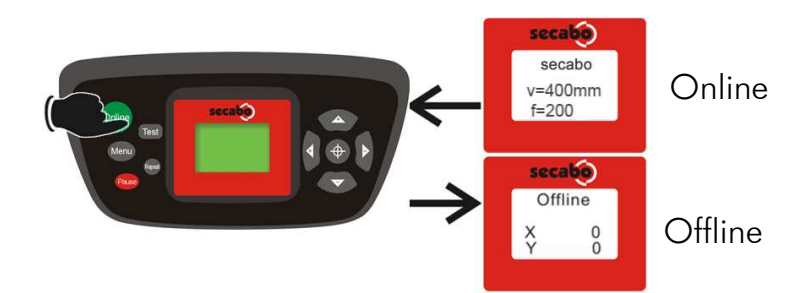

## 6.2 Mover o cabeçal de corte

No Modo Offline o cabeçal de corte se pode mover para a direita e esquerda e o material para adiante ou atrás utilizando as teclas das flechas. No display se vêem as coordenadas X e E respectivamente.

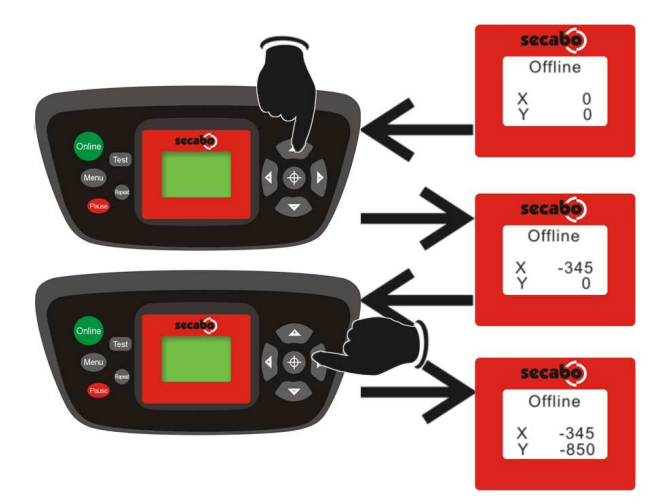

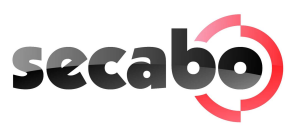

### 6.3 Estabelecer o ponto de partida

Para estabelecer o ponto de partida correto do plotter, mova o cabeçal de corte e o material de forma que a cutela se encontre na esquina direita dianteira do mesmo. Confirme o ponto zero pulsando a cruz no centro do painel de controle.

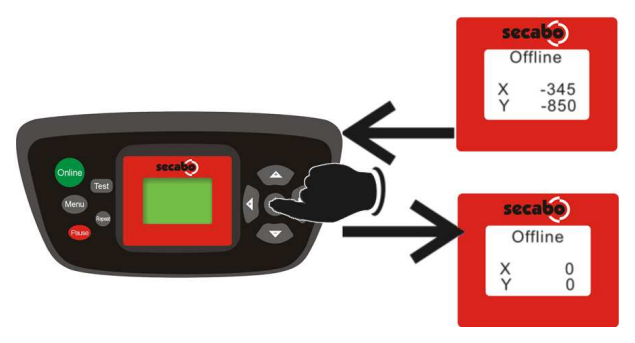

#### 6.4 Modificar a velocidade e a pressão de corte

Para poder comprovar e modificar os parâmetros do plotter este deve de estar em modo online (SECABO em display). Para modificar os parâmetros utilizaremos as flechas acima / abaixo (parâmetro superior), Esquerda /direita (parâmetro inferior).

- V: velocidade de corte. (selecionar um valor reduzido SÓ para trabalhos de pequeno tamanho ( < 1 cm ).
- F: pressão de corte. (depende da instalação correta da cutela e da grossura do materia presión de corte.

A velocidade de corte e a pressão de corte não se podem modificar durante o processo de corte.

## 6.5 Função de repetição

Uma vez finalizado um processo, este se pode repetir sem que o computador tenha que enviar os dados outra vez. Para isso o plotter de corte se deve encontrar no Modo Offline e se deve pulsar a tecla Repeat.

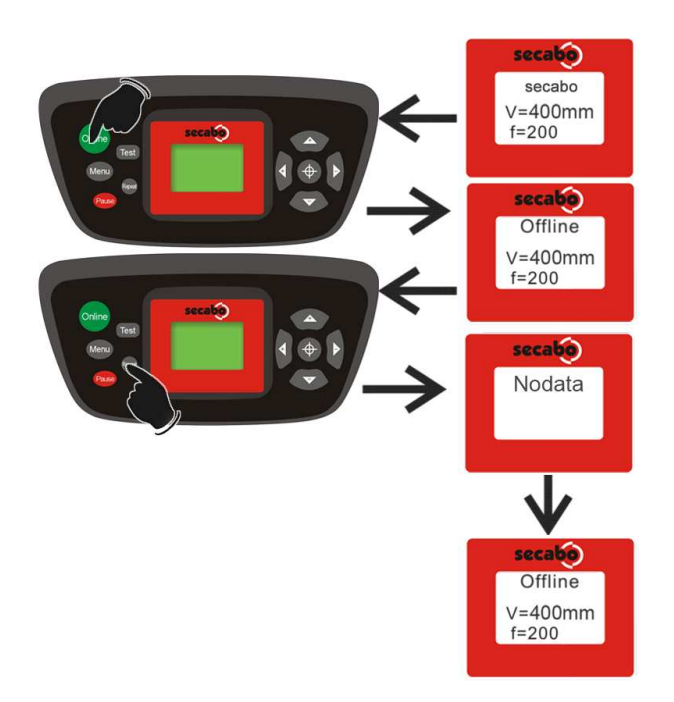

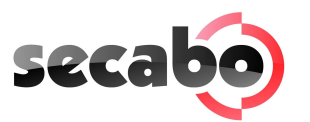

### 6.6 Outras configurações

No Modo Offline pulsando a tecla Menu várias vezes se pode navegar por outros menus de configuração.

No menu de configuração (Setting) pode-se configurar a velocidade de ralentí da cabeça da cutela (Uv ou Ur): velocidade de movimento do cabeçal e vinil em vacio (movimento manual mediante flechas) e também os baudios (Bv ou Br): os baudios configurados devem ser idênticos aos baudios configurados no computador. Importante! este valor deve de ser sempre 09600. No menu de escala (Set Per) o plotter de corte se pode calibrar corretamente.

Devido ao desgaste das peças mecânicas do mesmo é possível que seja necessário efetuar uma correção. øESCALA-A das coordenadas X e E se pode modificar mudando os valores Xp e Yp. Se, por exemplo, um objeto que se colocou no computador com uma longitude de 100 cm, é cortado pelo plotter de corte com uma longitude de 98 cm, deve-se corrigir o parâmetro de escala correspondente no plotter. Importante!! estes parâmetros não devem de ser modificados salvo que seja totalmente necessário no caso mencionado anteriormente.

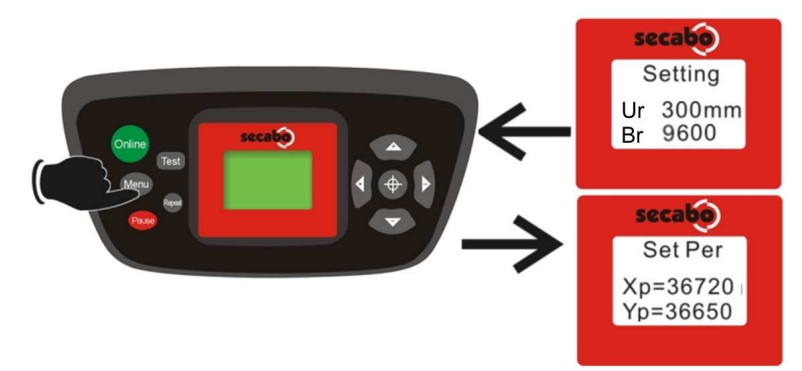

## 6.7 Interrupção do corte

Se involuntariamente se enviou um trabalho ao plotter de corte que é maior do que o largo máximo de corte da máquina, o cabeçal de corte é detento automaticamente pelos interruptores de segurança situados a direita e esquerda do área de trabalho do plotter. Neste caso o processo de corte é interrompido e o trabalho se deve enviar novamente ao plotter.

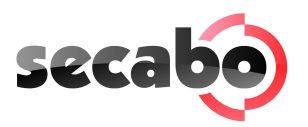

# 7 Depois de cortar

### 7.1 Obter o material

 Depois de pulsar a tecla de seleção do nível no painel de controle o material se pode transportar para diante ou atrás com as teclas das flechas acima/abaixo. Adiante o material até que o corte fique fora da zona de ploteado e corte o material com um cutter. Se utiliza lâminas individuais singelamente retire-as abrindo a pinça de pressão da máquina.

## 7.2 Elaboração posterior do material

#### 7.2.1 Descartar

No descarte se retiram as partes excedentes do material.

Recomendamos-lhe usar um escarpelo ou um cutter de ponta para evitar danos no adesivo.

Depois do descarte você pode transferir diretamente os viniis Flock e Flex com uma imprensa de transferência térmicoa nos têxteis a ser elaborados. Pelo contrário, no caso de materiais auto-adesivos antes da transferência se deve colocar uma fita de aplicação (Application Tampe) para poder retirar o papel suporte.

## 7.2.2 Aplicação

- Coloque a fita transportadora sobre o trabalho, já descartado o material sorbante e fixe-a fazendo pressão com um rolo ou com uma espátula.
- Para colocar o róulo sobre a superfície de destino retire o papel suporte siliconado de forma que o rótulo fique aderido à fita de aplicação e a parte adesiva do mesmo fique livre.
- Agora pode aplicar o adesivo na superfície desejada.
- •

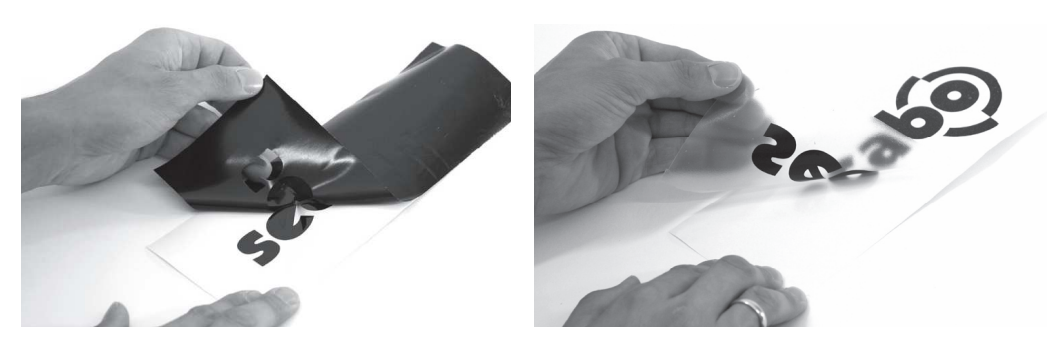

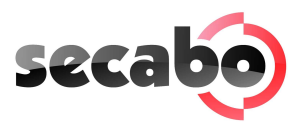

## 8 Cutelas de arraste

As cutelas de arraste são ferramentas de precisão delicadas e perigosas.

- Sempre mantenha as cutelas fora do alcance dos meninos!
- Para evitar lesões se deve ter cuidado ao manipular as cutelas
- Trate as cutelas de arraste com cuidado e em caso de não as utilizar guardeas com sua correspondente cápsula protetora. Em caso que a ponta de uma cutela choque contra material duro, tal como vidro ou pedra, a mesma se pode romper em pequeñísimas partes e assim não poderá ser utilizada.

Por favor, tenha em conta as seguintes instruções para evitar o desgaste desnecessário das cutelas de arraste e para que este artigo tenha a maior vida útil possível.

- Evite cortes do papel suporte. O desgaste das cutelas é maior quanto mais profundo se corta o material utilizado.
- Ajuste a profundidade de corte da cutela de forma que o material seja cortado de forma limpa. A colocação da cutela mais afora reduz a durabilidade da cutela e não garante melhores resultados de corte.
- Para material mais gordo utilize cutelas especiais adequadas para isso. (p. e cutela para Flock 60°).
- Os cantos deshilachados depois do corte indicam que a cutela de arraste está desafilada. A cutela deve ser mudada!

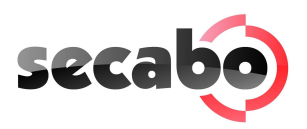

# 9 Dados tecnicos

| Modelo                            | C30III                                              | C60III                        | C120III                       |  |
|-----------------------------------|-----------------------------------------------------|-------------------------------|-------------------------------|--|
| Тіро                              | Máquina de<br>sobremesa                             | Máquina pé<br>suporte incluso | Máquina pé<br>suporte incluso |  |
| Largo máx. do material            | 415mm                                               | 720mm                         | 1300mm                        |  |
| Largo máx. de corte               | 305mm                                               | 610mm                         | 1220mm                        |  |
| Conexões                          | RS232C, USB                                         |                               |                               |  |
| Display                           | Display LCD luminoso de 4 linhas                    |                               |                               |  |
| ldiomas del plotter               | HP-GL, DMPL                                         |                               |                               |  |
| Memória                           | O dispositivo dispõe de uma memória interna de 1 MB |                               |                               |  |
| Velocidade máx.                   | 600mm/seg                                           |                               |                               |  |
| Grossura máx. de corte            | lmm                                                 |                               |                               |  |
| Pressão de corte                  | 50g - 500g                                          |                               |                               |  |
| Resolución mecánica               | 0.025mm                                             |                               |                               |  |
| Precisão de repetição             | < ± 0.1mm                                           |                               |                               |  |
| Alimentação de corrente           | Tensão alterna 90V - 240V / 50Hz - 60Hz             |                               |                               |  |
| Ambiente                          | +5°C - +35°C / umidade atmosférica 30% - 70%        |                               |                               |  |
| Peso sem embalagem                | 9kg                                                 | 12kg                          | 18kg                          |  |
| Peso com embalagem                | 11kg                                                | 16kg                          | 39kg                          |  |
| Medidas (Longo x Largo x<br>Alto) | 585mm x 265mm<br>x 270mm                            | 890mm x 265mm x<br>270mm      | 1465mm x<br>265mm x<br>270mm  |  |

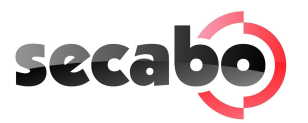

# 10 Subsanar problemas

El plotter de corte no se podrá operar tras una actualización de Windows.

#### Causas posibles:

- Windows actualiza los controles de dispositivos de su ordenador, sustituyendo el controlador Secabo por una nueva versión que no funciona.
- Para evitar que se instale esta actualización, haga clic con el botón izquierdo del ratón en Mi PC y seleccione Propiedades.
- Accederá a la ventana Propiedades del sistema. Seleccione Hardware y después Administrador de dispositivos. Debajo de Puertos (COM y LPT), seleccione su dispositivo (por ej. CH341 o USB a serie etc.) con doble clic.
- Ahora se encuentra en Propiedades. En esta misma ventana seleccione la pestaña Controlador y después actualizar e introduzca el CD del controlador en la unidad. Seleccione la fuente del controlador que va a instalar (unidad de CD) y lleve a cabo la actualización. Después reinicie su ordenador para que las configuraciones se hagan efectivas.

Los archivos son cortados en un formato demasiado grande

#### Causas posibles:

- La resolución (Pasos/mm) es erronea. Seleccione 40.000.
- El tamaño de corte es superior a 100%.

Un archivo importado (.EPS) es cortado varias veces en la misma posición

#### Causas posibles:

• Debe comprobar que el archive no contiene ningún error.

Lineas rectas son cortadas en zic-zac

#### Causas posibles:

- Comprobar que la cuchilla es la adecuada para el vinilo a cortar.
- Comprobar que la posición y la presión de corte son las correctas.

Los circulos no son correctamente cortados

#### Causas posibles:

• La opción calidad de curva, situada en la 3° pestaña (cortar, en la ventana propiedades predeterminadas del trabajo de "Production Manager", no está en alta.

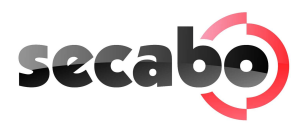

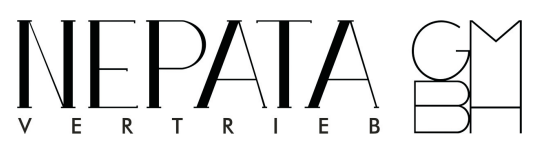

Nepata Vertrieb GmbH

www.secabo.com

Hochstatt 6-8

85283 Wolnzach

Alemanha